| Seconde Bac Pro | Géographie : Séquence II      | Fiche Élève |
|-----------------|-------------------------------|-------------|
|                 | Les sociétés face aux risques |             |

http://lhgcostebelle.canalblog.com/

# Séance 3 : Méthodologie : Troisième étape : Du crayon au clavier !

<u>Thème d'étude</u> : Les risques naturels à la Réunion.

#### **Consignes** :

-Vous allez reproduire à l'aide d'un logiciel de cartographie en ligne, le croquis et sa légende, que vous venez de réaliser.

- -Ensuite vous l'insérerez dans une feuille de traitement de texte.
- -Enfin vous en ferez un bref commentaire.

#### Objectifs méthodologiques :

-Maîtriser des outils numériques

- Réaliser un schéma et sa légende organisée en utilisant notamment un outil numérique comme Scribble Maps

- Repérer des informations sur des documents variés en utilisant les outils numériques ;
- Construire un hyperpaysage.

## Éléments pour le B2I : compétences informatique et internet

- S'approprier un environnement informatique : utiliser les logiciels et les services à disposition ; utiliser une plate-forme de travail ;

- Créer, produire, traiter, exploiter des données : créer un document numérique ; produire une représentation graphique ;

- Communiquer, échanger : choisir un service de communication selon mes besoins ; organiser un espace d'échanges.

#### Pistes d'évaluation

- Évaluation en salle multimédia sur un hyperpaysage panoramique de l'île de la Réunion.

#### Modalités matérielles :

Élèves en demi-classe. Salle informatique : un élève par ordinateur, connexion Internet + Dossier partagé Enseignant/élève. Support de restitution collectif : vidéoprojecteur

# Étapes à suivre :

1) Connectez-vous au site Scribble Maps, cliquez sur *Create a map*. Dans la fenêtre de recherche, tapez "La Réunion".

2) Vous pouvez utiliser des fonds de carte de Google, OpenStreetMap, MapBox ou ESRI ; pour cela vous cliquez ici et Choisissez votre carte puis votre mode.

Choisissez Hybride et Google. (Privilégiez la visibilité !)

3) Troisième étape : Vous allez marquer le contour de l'île. Utiliser pour cela l'outil du polygone.
 ➢ Sélectionner le polygone

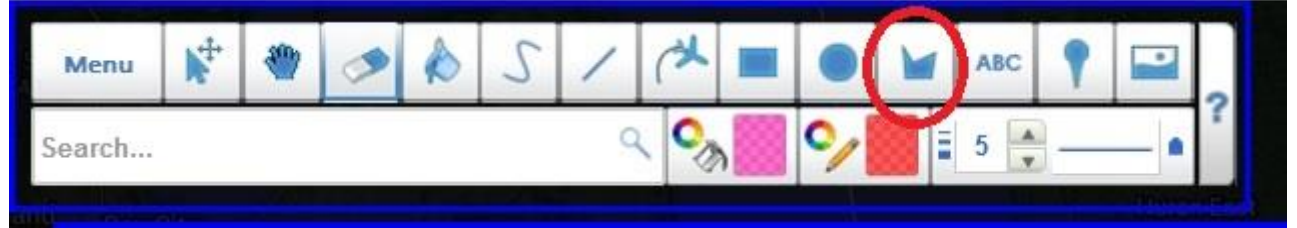

- > Sélectionnez le remplissage et la couleur du contour en cliquant sur le sélecteur de couleur.
- > Double-cliquez pour terminer le dessin du polygone.

4) Quatrième étape : Vous allez placer les principales agglomérations de l'île. Pour cela, vous allez utiliser le symbole du « rond » dans les outils que vous placerez précisément. Respectez la dimension selon la taille de la ville ! Nommez ces villes. Cliquez sur « ABC », un petit crayon apparait. Déplacez-le et remplissez la case.

5) Cinquième étape : A l'aide de l'outil polygone et d'une couleur différente, vous allez délimiter les zones de glissement de terrains et volcaniques (les deux coïncident). Vous allez placer un « marker » sur les volcans. Vous le nommerez et vous mettrez soit une photo/vidéo pour illustrer une éruption.

6) Pour situer les plaines inondables, utilisez l'outil ligne et choisissez les pointillés. Utilisez un marqueur et illustrer par une photo/vidéo.

7) Avec le même outil, localiser et illustrer les vents violents de l'est. Illustrer avec photo/vidéo.

8) Mettre une légende : deux possibilités

- Soit la mettre directement à côté de l'île de la Réunion en cliquant sur Dessiner un rectangle.
  Et y mettre à l'intérieur les différents symboles.
- > Soit la réaliser dans votre traitement de texte sous la carte.

### 8) Enregistrer votre travail.

- ➢ Menu → Enregistrer la carte
- Copiez les différents liens en bleu qui apparaissent. (Voir étape 9)
- Menu : Enregistrer votre travail au format KML dans Mes documents.
- Cliquez sur votre fichier KML. Votre croquis s'ouvre avec Google Earth. Dans ce logiciel, allez sur Edition/Copier l'image. La coller dans votre document de traitement de texte.

9) Ouvrir un logiciel de traitement de texte (Open Office, Libre Office ou Word).

Collez les différents liens

10) Donner un titre à votre croquis et faites une brève synthèse sur les risques naturels à La Réunion.

11) Enregistrer votre travail fini et faites le moi parvenir 😊

Sauvegarder dès le départ votre carte. Pour cela, cliquer sur Menu, puis Sauvegarder. Remplissez le titre. Puis, copier coller dans votre document de travail **le code ID**, et le lien d'accès (qui me permettra de voir votre travail). Cocher sauvegarde automatique toutes les 5 minutes.

Si vous avez des difficultés pour vous approprier le logiciel (voir blog mode d'emploi)

Bon courage 😳